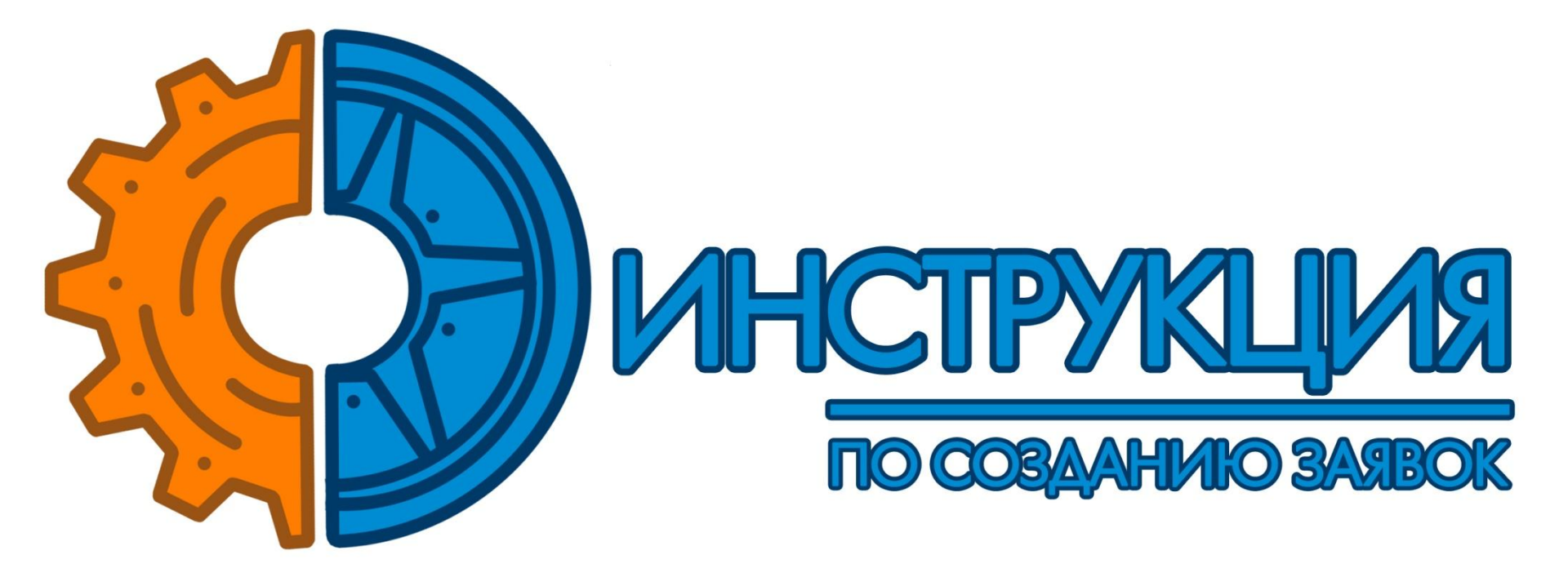

ООО Перевозим © 2016

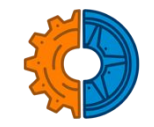

# Для создания заказа перейдите в раздел «ЗАЯВКИ»

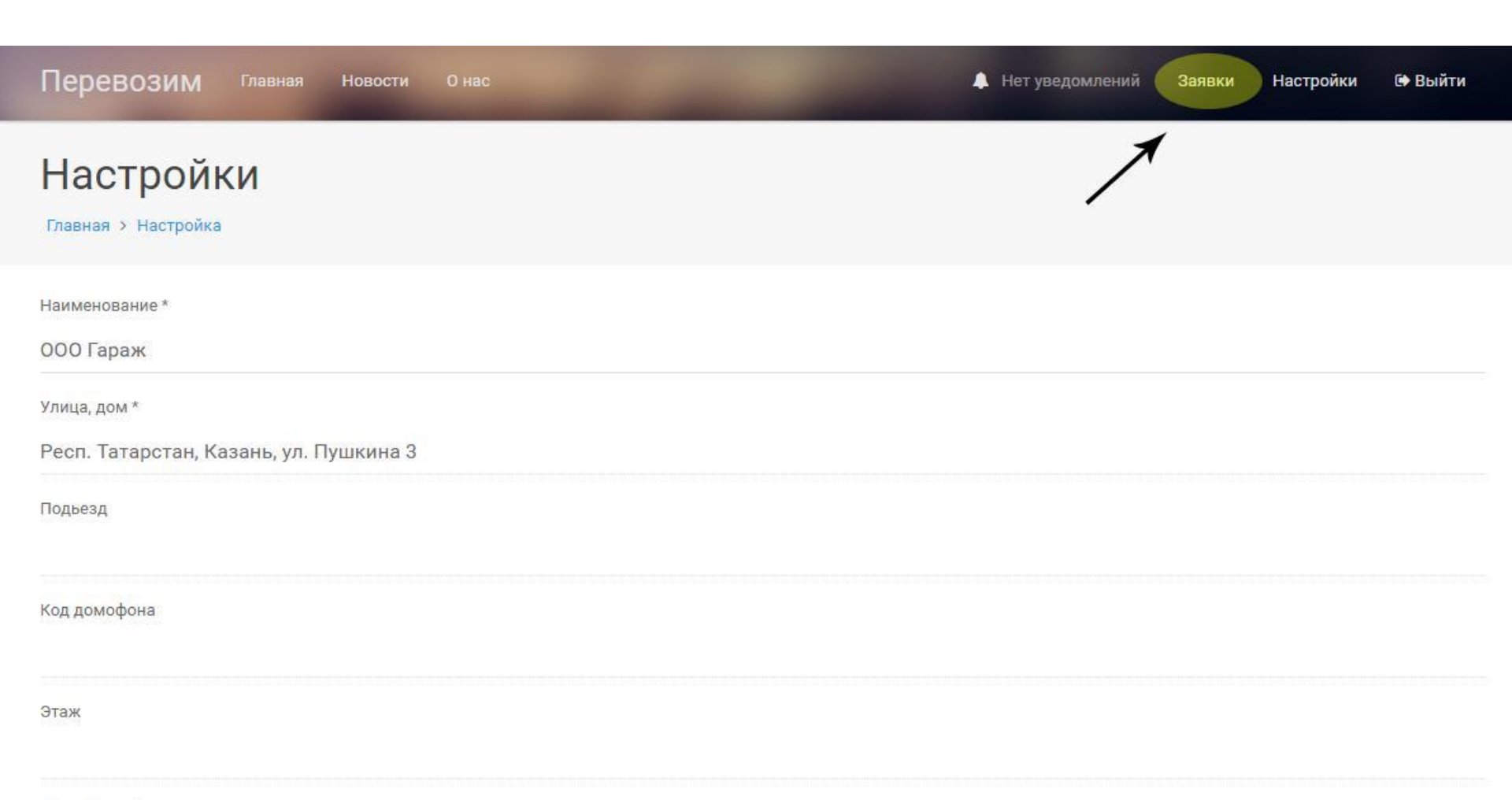

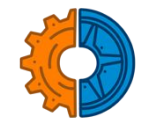

#### В этом разделе можно увидеть статус созданных Вами заявок. Для создания новой заявки перейдите в раздел «СОЗДАТЬ ЗАЯВКУ»

| ревозим Гла         | вная Новости О нас             |                              | •                                                                      | Нет уведомлений 3 | аявки Настройки 🖙 Вый                     |
|---------------------|--------------------------------|------------------------------|------------------------------------------------------------------------|-------------------|-------------------------------------------|
| аявки               |                                |                              |                                                                        |                   | Создать за                                |
| ная > Заявки        |                                |                              |                                                                        |                   |                                           |
| Заявка #14          | Клиент:<br>Водоруй +7000000000 | Курьер:                      | Отправка:<br>23-50                                                     | Время исполнени   | я: Пункт назначения:                      |
| Hosas               | Стоимость продукта:<br>3800₽   | Стоимость доставки:<br>193 ₽ | 20.00<br>13 сентября 2016<br>Респ. Татарстан,<br>Казань, ул. Пушкина 3 | 10.29             | 13 сентября 2016<br>ул. Рауиса Гареева 4  |
|                     | Клионт.                        | Kuppen'                      | Отправка:                                                              | Время исполнени   | а. Пликт назначения.                      |
| Заявка #13<br>Новая | Валерий +70000000000           | еще не назначен              | 18:42                                                                  | ~0:30             | 18:42                                     |
|                     | Стоимость продукта:            | Стоимость доставки:          | 13 сентября 2016<br>Респ. Татарстан,                                   |                   | 13 сентября 2016<br>ул. Ярослава Гашека 5 |

Главная

О проекте

000 Перевозим © 2016

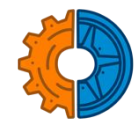

### Заполните пустые поля заявки Поля со звездочкой\* обязательны для заполнения

| Перевозим Главная Новости О нас                                             | 🌲 Нет уведомлений Заявки Настройки 🕩 Выйти |
|-----------------------------------------------------------------------------|--------------------------------------------|
| Создать заявку<br>Главная > Заявки > Создать заявку                         |                                            |
| Заявка<br><sup>Описание</sup><br>Доставить горячим                          |                                            |
| Стоимость<br>Продукт *<br>1000<br>Контакты клиента<br>Имя, номер телефона * | Доставка<br>Еще не установлена             |

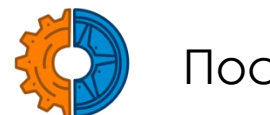

### После заполнения всех полей сохраните заявку

| Время                      |                             |
|----------------------------|-----------------------------|
| Отправка                   | Доставка                    |
| 14 •сент. •2016 •07 •:26 • | 14 ▼сент. ▼2016 ▼07 ▼:26 ▼  |
| Куда                       |                             |
| Улица, дом *               |                             |
| ул. Ярослава Гашека 5      |                             |
| Подьезд                    | Код домо <mark>ф</mark> она |
| 1                          |                             |
| Этаж                       | Квартира/Офис               |
| 1                          | 3                           |
| СОХРАНИТЬ                  |                             |

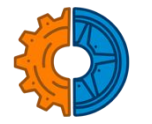

### После сохранения заявки, наша система произведет расчет стоимости доставки

| авная > Заявки<br>Заявка #15 Клиент: Курьер: Отправка: Время исполнения: Пункт назначения: | авная > Заявки<br>Заявка #15 Клиент: Курьер: Отправка: Время исполнения: Пункт назначения:<br>Иван, +7987000000 еще не назначен 07:26 ~0:30 07:26 | ваявки         |         |         |           |                   | Создать зая       |
|--------------------------------------------------------------------------------------------|----------------------------------------------------------------------------------------------------|----------------|---------|---------|-----------|-------------------|-------------------|
| Заявка #15 Клиент: Курьер: Отправка: Время исполнения: Пункт назначения:                   | Заявка #15 Клиент: Курьер: Отправка: Время исполнения: Пункт назначения:   Иван, +79870000000 еще не назначен 07:26 ~0:30 07:26                   | авная У Заявки |         |         |           |                   |                   |
|                                                                                            | Иван, +79870000000 еще не назначен 07:26 ~0:30 07:26                                                                                              | Заявка #15     | Клиент: | Курьер: | Отправка: | Время исполнения: | Пункт назначения: |

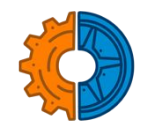

### Если заказ создан по ошибке, измените статус заказа на «ОТМЕНЕНО»

| Заявка<br><sub>Статус</sub> *                |   |
|----------------------------------------------|---|
| Новая                                        | - |
| Новая                                        |   |
| Отменено                                     |   |
| билька собдана. Ожиданте назначение курьера. | 1 |

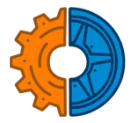

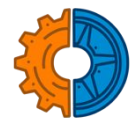

#### Статус **«Назначен курьер»** означает, что курьер принял заявку и подъедет к назначенному Вами времени

| Заявка #15      | <mark>Клиент:</mark><br>Иван, +79870000000 | <b>Курьер:</b><br>Рустем +79534074453 | Отправка:<br>07:26          | Время исполнения:<br>~0:30 | <b>Пункт назначения:</b><br>07:26 |
|-----------------|--------------------------------------------|---------------------------------------|-----------------------------|----------------------------|-----------------------------------|
| Назначен курьер | Стоимость продукта:                        | Стоимость доставки:<br>167₽           | сегодня<br>Респ. Татарстан, |                            | сегодня<br>ул. Ярослава Гашека 5  |
|                 | 1000 ¥                                     |                                       | Казань, ул. Пушкина З       |                            |                                   |

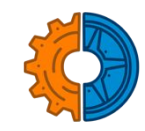

## Как только заказ сформирован и готов к отправке, Вам следует поменять статус заказа на **«Ожидание отправки »**

#### Заявка

Статус \*

Назначено водителю

Назначено водителю

Ожидание отправки

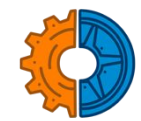

## Статус **«ВЫПОЛНЕНИЕ»** означает, что курьер начал исполнение Вашей заявки

| Заявка #15 | <b>Клиент:</b><br>Иван, +79870000000 | <b>Курьер:</b><br>Рустем +79534074453 | Отправка:<br>11:22                                   | Время исполнения:<br>~0:30 | <b>Пункт назначения:</b><br>10:42 |
|------------|--------------------------------------|---------------------------------------|------------------------------------------------------|----------------------------|-----------------------------------|
| Выполнение | Стоимость продукта:<br>1000 ₽        | Стоимость доставки:<br>167₽           | сегодня<br>Респ. Татарстан,<br>Казань, ул. Пушкина 3 |                            | сегодня<br>ул. Ярослава Гашека 5  |

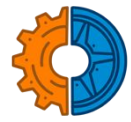

#### В случае успешного выполнения заявки появится статус **«ВЫПОЛНЕНО»**

| Заявка #15 | <b>Клиент:</b>                | <b>Курьер:</b>               | Отправка:                                            | Время исполнения: | Пункт назначения:                |
|------------|-------------------------------|------------------------------|------------------------------------------------------|-------------------|----------------------------------|
|            | Иван, +79870000000            | Рустем +79534074453          | 13:29                                                | ~0:30             | 10:42                            |
| Выполнено  | Стоимость продукта:<br>1000 ₽ | Стоимость доставки:<br>167 ₽ | сегодня<br>Респ. Татарстан,<br>Казань, ул. Пушкина 3 |                   | сегодня<br>ул. Ярослава Гашека 5 |

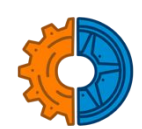

#### В случае, если заказчик отменил свой заказ, появится статус **«ОТМЕНЕНО»**

| Заявка #15 | <b>Клиент:</b>                | <b>Курьер:</b>              | Отправка:                                            | Время исполнения: | <b>Пункт назначения:</b>         |
|------------|-------------------------------|-----------------------------|------------------------------------------------------|-------------------|----------------------------------|
|            | Иван, +79870000000            | Рустем +79534074453         | 13:29                                                | ~0:30             | 10:42                            |
| Отменено   | Стоимость продукта:<br>1000 ₽ | Стоимость доставки:<br>167₽ | сегодня<br>Респ. Татарстан,<br>Казань, ул. Пушкина З |                   | сегодня<br>ул. Ярослава Гашека 5 |